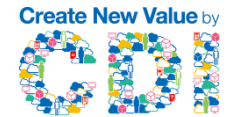

# NWドライブ設定とデータ移動 (Windows編)

Office Station 2 & Security BOSS

0

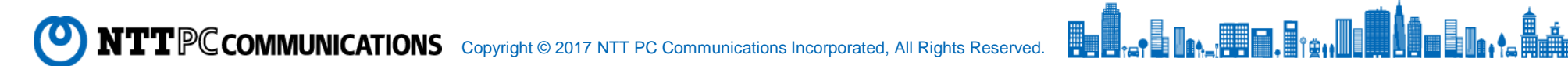

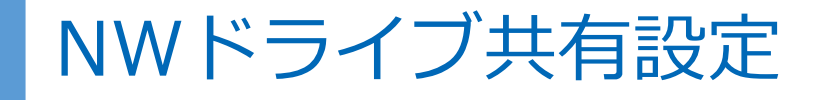

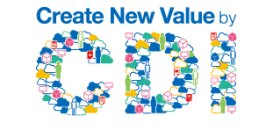

Office Station 2 & Security BOSS

## プライベートネットワークへのアクセス設定をしていないPCではオフィス・ステーション2 (BizBoxServer)のアイコンが表示されません。下記の操作を行うとオフィス・ステーション2 (BizBoxServer)のフォルダが表示されます。(Windows10の場合)

#### エクスプローラーを開いたら、「ネットワーク」をクリックします

| 🥩   🛃 🔜 =   ネットワーク                       | ∞                                 | o x  |
|------------------------------------------|-----------------------------------|------|
| ファイル ネットワーク 表示                           |                                   | ~ 0  |
| ← → ~ ↑  ◆ → * +>+>-2                    | ~ ひ ネットワークの検索                     | ,p   |
| ネットワーク探索とファイル共有が無効になっています。 ネットワーク コンピュータ | ターとデバイスは表示されません。変更するにはクリックしてください… | ×    |
| > 🖈 クイック アクセス                            | このフォルダーは空です。                      |      |
| > 🐉 Dropbax                              |                                   | 7    |
| > 🜰 OneDrive                             |                                   |      |
| 🛩 💻 PC                                   |                                   |      |
| > 🕹 ダウンロード                               |                                   |      |
| > 🔜 デスクトップ                               |                                   |      |
| > 🗎 F4±XXF                               |                                   |      |
| > 📰 ピクチャ                                 |                                   |      |
| > H ビデオ                                  |                                   |      |
| > 👌 Ea-ジック                               |                                   |      |
| > 🟪 ローカル ディスク (C:)                       |                                   |      |
| 💣 ネットワーク                                 |                                   |      |
| 0個の項目                                    |                                   | 11 E |
|                                          |                                   |      |

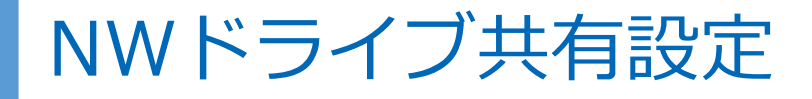

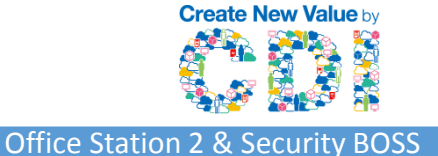

## フォルダ画面上部に黄色い帯の案内をクリックし、 『ネットワーク検索とファイル共有の有効化』をクリック。

|    | 🎒   🛃 🔜 🗢   איארט-ל    |                                                                  | ×         |   |
|----|------------------------|------------------------------------------------------------------|-----------|---|
| 6  | ファイル ネットワーク 表示         |                                                                  | ~ 🕐       |   |
| 17 | 🗲 🔶 🗸 🎓 💣 እ አንኑワーク     | ✓ ○ ネットワークの検索                                                    | Q         | _ |
|    | ネットワーク探索とファイル共有が無効になって | います。ネットワーク コンピューターとデバイスは表示 *** ***/ **************************** | x         | × |
| 1  | 📌 クイック アクセス            | ネットワークと共有センターを開く(O)                                              |           |   |
| 1  | 😸 Dropbox              |                                                                  |           | > |
|    | 🐔 OneDrive             |                                                                  |           |   |
|    | 💻 PC                   |                                                                  |           |   |
| -  | 🖊 ダウンロード               |                                                                  |           |   |
|    | 🔜 デスクトップ               |                                                                  |           |   |
| 4  | 🔮 ドキュメント               |                                                                  |           |   |
|    | 📰 ピクチャ                 |                                                                  |           |   |
| =  | ビデオ                    |                                                                  |           |   |
|    | 🎝 ミュージック               |                                                                  |           |   |
| R  | 🏪 ローカル ディスク (C:)       |                                                                  |           |   |
|    | 🔿 ネットワーク               |                                                                  |           |   |
|    | 0個の項目                  |                                                                  | : <b></b> |   |
|    | 101 536 CB / 0 25 CB)  |                                                                  |           |   |

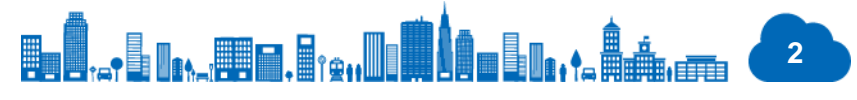

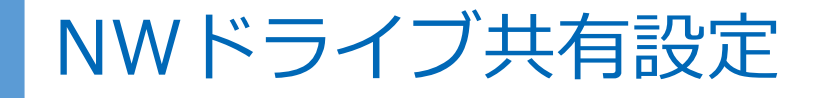

Create New Value by

Office Station 2 & Security BOSS

セキュリティ上、「いいえ、接続しているネットワークをプライベートネットワークにします」を選 択することをオススメします。 「ネットワーク」画面に、ネットワーク上で稼働中の機器類が表示されるようになります。 以上で、プライベート ネットワーク(社内NWしかアクセスできない閉ざされたネットワーク)にア クセスできるようになりました。

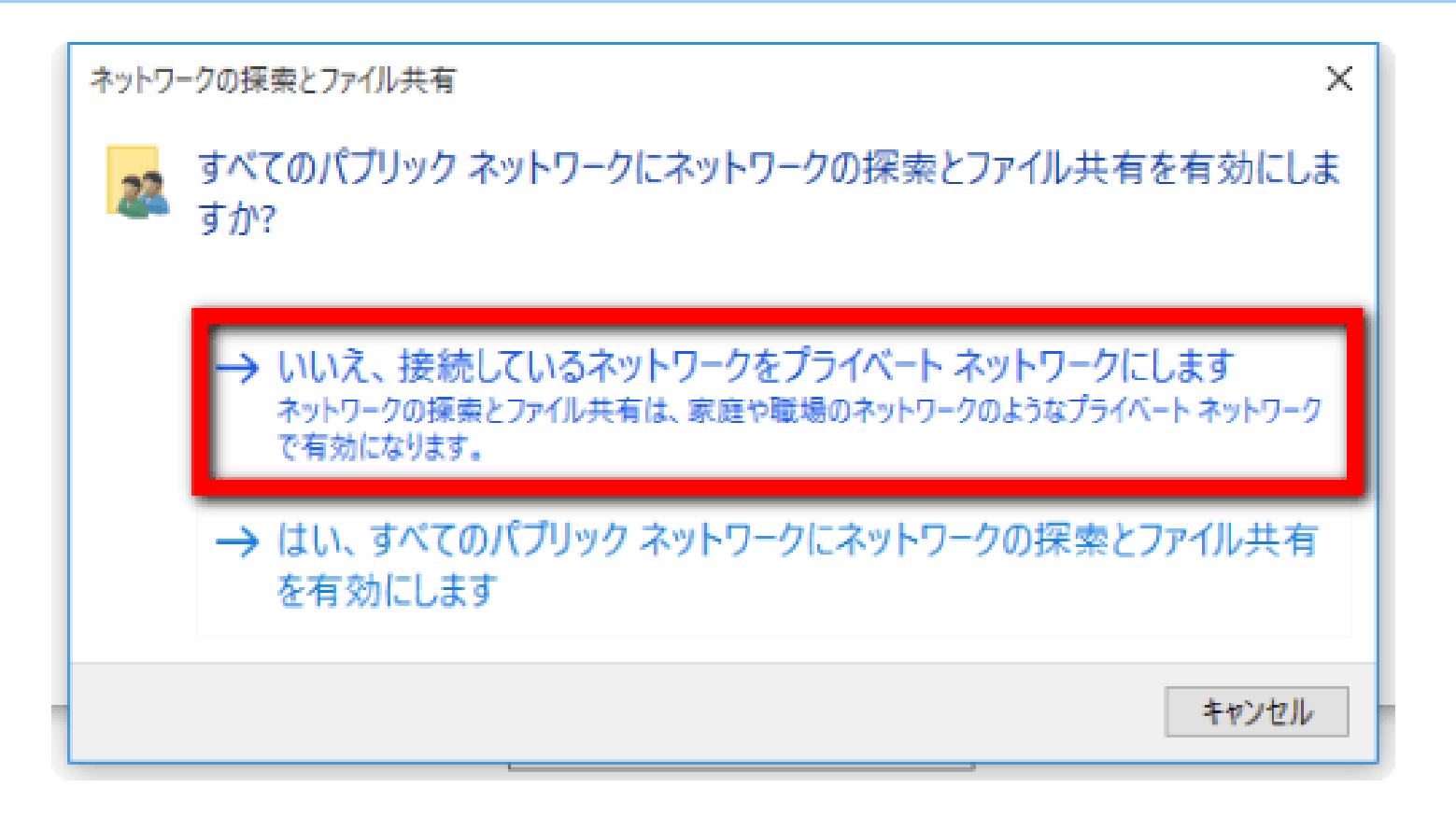

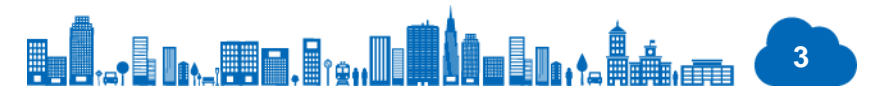

# NWドライブ共有設定

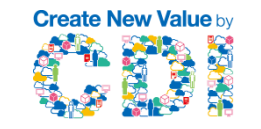

Office Station 2 & Security BOSS

ネットワークにオフィス・ステーション2(BizBoxServer)フォルダーアイコンが表れます。 このネットワーク上のオフィスステーション2(BizBoxServer)フォルダー(赤枠)を開けば オフィスステーション2(BizBoxServer)にエクスプローラーでアクセス可能になります。

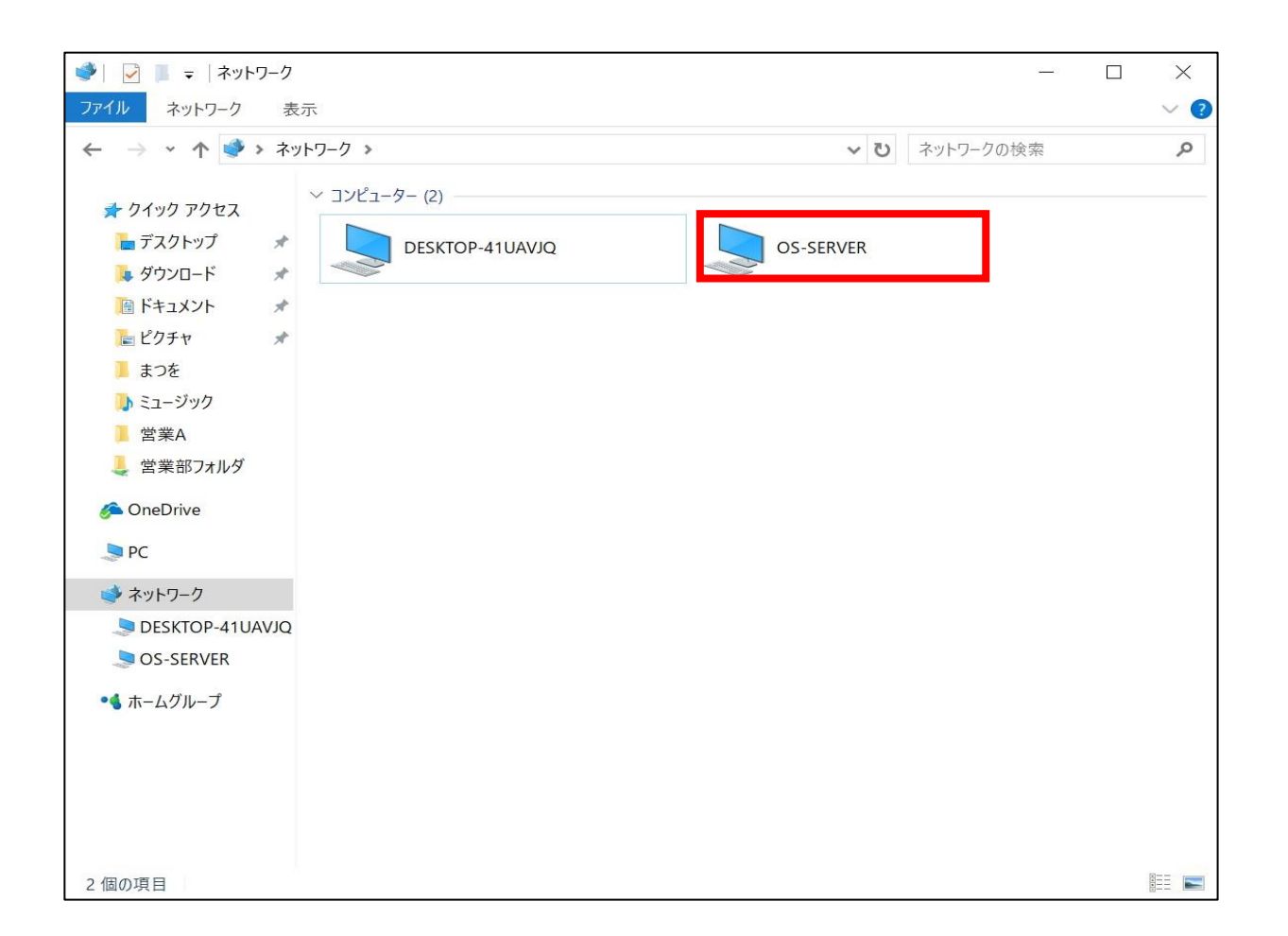

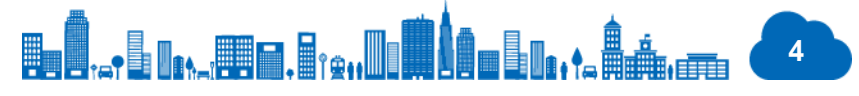

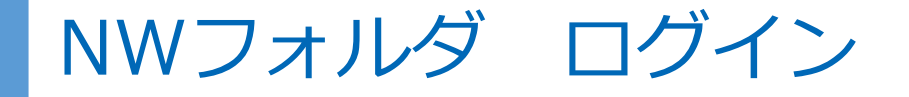

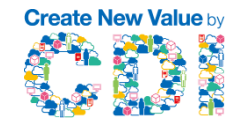

Office Station 2 & Security BOSS

オフィスステーション2 (BizBoxServer) にアクセスすると、以下のようにユーザ名とパスワードの 入力を求める画面が表示されます。管理者より与えられたユーザー名とパスワードを入力してOKする とオフィスステーション2 (BizBoxServer)フォルダにアクセス可能になります。

| Windows セキュリティ                    | ×     |  |  |  |
|-----------------------------------|-------|--|--|--|
| ネットワーク資格情報の入力                     |       |  |  |  |
| 次に接続するための資格情報を入力してください: OS-SERVER |       |  |  |  |
| ユーザー名                             |       |  |  |  |
| パスワード                             |       |  |  |  |
| □ 資格情報を記憶する                       |       |  |  |  |
| ユーザー名とパスワードを入力してください。             |       |  |  |  |
| その他                               |       |  |  |  |
|                                   |       |  |  |  |
| ОК                                | キャンセル |  |  |  |

お好みにより「資格情報を記憶する」にチェックを入れれば次回からこの画面は出なくなります。

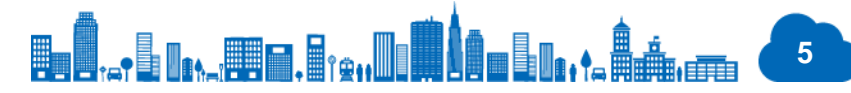

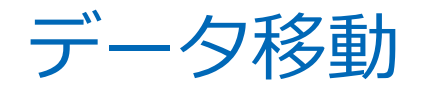

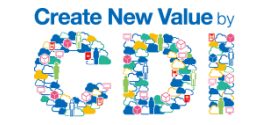

Office Station 2 & Security BOSS

#### デスクトップ画面で移動したいファイルがあるフォルダとオフィスステーション2 (BizBoxServer) のフォルダを2つ並べて表示し、ファイルを移動すればデータをバックアップ出来ます。

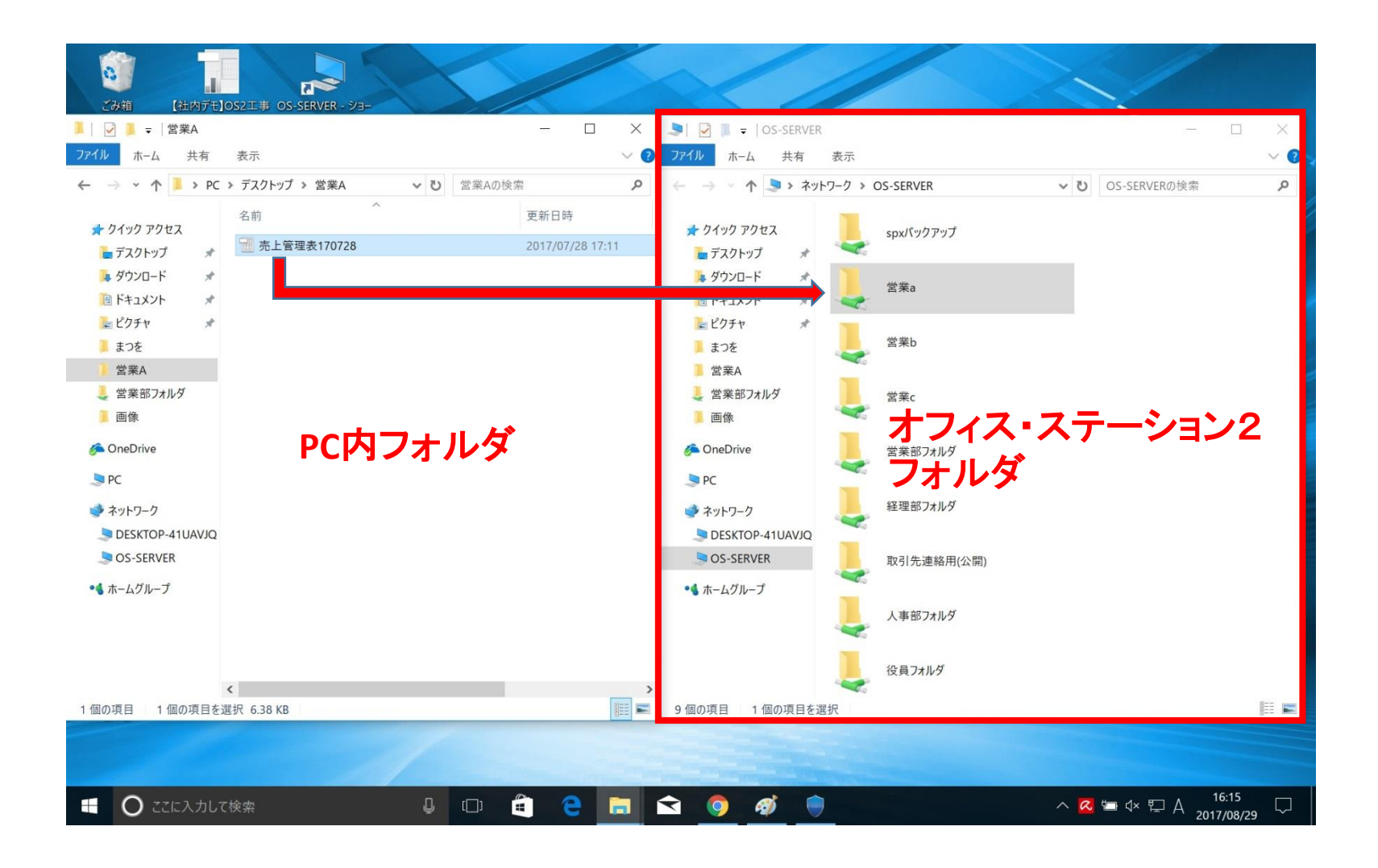

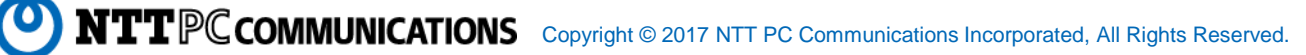

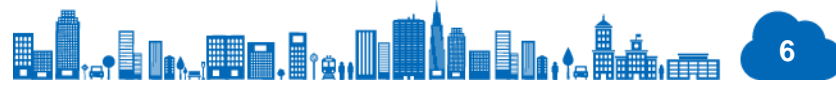